# **GUIDA ALLA COMPILAZIONE DELLE TABELLE ONLINE**

(solo comparto MINISTERI)

Raggiungere il link <u>http://infociv.persociv.difesa.it/INFOCIV/</u> e effettuare l'accesso al sistema:

| InfoCiv <sub>s</sub>     | istema Informativo Personale Civile_<br>Extranet                                                                      |                                                                                                    |
|--------------------------|----------------------------------------------------------------------------------------------------|----------------------------------------------------------------------------------------------------|
| Rubrica Personale Civile |                                                                                                    |                                                                                                    |
|                          |                                                                                                    |                                                                                                    |
|                          | Ogni acc                                                                                                    | LOGIN INFOCIV<br>resso a questa sezione verra' tracciato ed e' strettamente riservato al personale autorizzato                                                                                                    |
|                          | Utente                                                                                                    |                                                                                                    |
|                          | Password                                                                                                    |                                                                                                    |
|                          |                                                                                                    | Password dimenticata? CLICCA QUI                                                                                                    |
|                          |                                                                                                    | Entra Annulla                                                                                                    |
|                          | Benvenuto nel si<br>database del per<br>comunicarci le va<br>Per qualsiasi com<br>possibile inchiede<br>NOME, COGNOME | to del Sistema Informativo per il Personale Civile. Questo sito ha lo scopo di tenere aggiornato<br>sonale civile. Vi suggeriamo di verificare quotidianamente la consistenza del personale dipendente e<br>nazioni ritenute necessarie.<br>unicazione circa l'utilizzo dell'applicazione puoi inviare una mali a <b>rilevazione@persociv.difesa.it.</b> i<br><b>re 'accreditamento</b> inviando una mali da una casella istituzionale al suddetto indirizzo indicando<br>E, ENTE e TELEFONO. |

#### Figura 1

Inserire nome utente e password.

| Sistema Informativo Personale Civi<br>Extran | eot                                                         |                        |
|----------------------------------------------|-------------------------------------------------------------|------------------------|
| Conto Annuale                                | Cambio password                                             | Esci dall'applicazione |
| Avvisi:<br>1.                                | ENTE<br>119801 - DIREZIONE GENERALE PER IL PERSONALE CIVILE | 361 Menu Ento          |
|                                              |                                                             |                        |

Figura 2

Da questa schermata cliccando su "Conto Annuale" si accede all'area relativa alle tabelle da compilare.

La prima tabella che viene visualizzata è quella relativa al numero di giorni di assenza del personale in servizio nel corso dell'anno.

|                                             | CONTO ANNUALE                                           |           |               |
|---------------------------------------------|---------------------------------------------------------|-----------|---------------|
| i relativo al Conto Annualo sono disponibil | i diccando aui                                          |           |               |
| _                                           |                                                         |           |               |
| Ente                                        |                                                         |           |               |
|                                             | FERTE                                                   | Inserisci | Visualizza    |
|                                             | ASSENZE EX ART. 42 C. 5 D.LGS. 151/2001                 | Inserisci | Visualizza    |
|                                             | ASSENZE PER MALATTIA RETRIBUITE                         | Inserisci | Visualizza    |
|                                             | LEGGE 104/92                                            | Inserisci | Visualizza    |
|                                             | ASS.RETRIB.: MATERNITA, CONGEDO PARENT, MALATTIA FIGLIO | Inserisci | Visualizza    |
| 290057                                      | ALTRI PERMESSI ED ASSENZE RETRIBUITE                    | Inserisci | Visualizza    |
|                                             | SCIOPERI                                                | Inserisci | Visualizza    |
|                                             | ALTRE ASSENZE NON RETRIBUITE                            | Inserisci | Visualizza    |
|                                             | FORMAZIONE                                              | Inserisci | Visualizza    |
|                                             | SCHEDA INFORMATIVA COCOCO E TAB. 2A                     | Inserisci | Visualizza    |
|                                             | TABELLA 2                                               | Inserisci | Visualizza    |
| SCARICA REPORT IN FORMATO EXCEL             |                                                         |           |               |
| Ente                                        |                                                         |           |               |
|                                             | FERIE                                                   | Inserisci | Visualizza    |
|                                             | ASSENZE EX ART. 42 C. 5 D.LGS. 151/2001                 | Inserisci | Visualizza    |
|                                             | ASSENZE PER MALATTIA RETRIBUITE                         | Inserisci | Visualizza    |
|                                             | LEGGE 104/92                                            | Inserisci | Visualizza    |
|                                             | ASS.RETRIB.: MATERNITA, CONGEDO PARENT, MALATTIA FIGLIO | Inserisci | Visualizza    |
| 117078                                      | ALTRI PERMESSI ED ASSENZE RETRIBUITE                    | Inserisci | Visualizza    |
|                                             | SCIOPERI                                                | Insensci  | Visualizza    |
|                                             | ALTRE ASSENZE NON RETRIBUITE                            | Inserisci | Visualizza    |
|                                             | FORMAZIONE                                              | Inserisci | Visualizza    |
|                                             | SCHEDA INFORMATIVA COCOCO E TAB. 2A                     | Inserisci | Visualizza    |
|                                             | TABELLA 2                                               |           | (Transmission |

## Figura 3

Nella colonna "ENTE" sono visualizzati gli enti di interesse per il compilatore. Di seguito sono elencate le causali di assenza. Per ogni causale di assenza esiste un pulsante "**Inserisci**" per inserire i dati ed un pulsante "**Visualizza**" per visualizzare i dati inseriti.

Considerando, ad esempio la riga relativa alle "FERIE" e cliccando su "Inserisci" si accede alla seguente maschera:

| QUALIFICA/ POSIZ ECONOMICA/PROFILO                     | Uor    | nini  | Do     | nne   |
|--------------------------------------------------------|--------|-------|--------|-------|
|                                                        | N.dip. | N.gg. | N.dip. | N.gg. |
| CONTRATTISTI (a)                                       |        |       |        |       |
| PRIMA AREA - FASCIA 1                                  |        |       |        |       |
| PRIMA AREA - FASCIA 2                                  |        |       |        |       |
| PRIMA AREA - FASCIA 3                                  |        |       |        |       |
| SECONDA AREA - FASCIA 1                                |        |       |        |       |
| SECONDA AREA - FASCIA 2                                |        |       |        |       |
| SECONDA AREA - FASCIA 3                                |        |       |        |       |
| SECONDA AREA - FASCIA 4                                |        |       |        |       |
| SECONDA AREA - FASCIA 5                                |        |       |        |       |
| SECONDA AREA - FASCIA 6                                |        |       |        |       |
| TERZA AREA - FASCIA 1                                  |        |       |        |       |
| TERZA AREA - FASCIA 2                                  |        |       |        |       |
| TERZA AREA - FASCIA 3                                  |        |       |        |       |
| TERZA AREA - FASCIA 4                                  |        |       |        |       |
| TERZA AREA - FASCIA 5                                  |        |       |        |       |
| TERZA AREA - FASCIA 6                                  |        |       |        |       |
| TERZA AREA - FASCIA 7                                  |        |       |        |       |
| DIRIGENTE I FASCIA                                     |        |       |        |       |
| DIRIGENTE I FASCIA A TEMPO DETERM.                     |        |       |        |       |
| DIRIGENTE II FASCIA                                    |        |       |        |       |
| DIRIGENTE II FASCIA A TEMPO DETERM.                    |        |       |        |       |
| DIRIGENTI PROFESSIONALITA SANITARIE (MINISTERO SALUTE) |        |       |        |       |
| DIRIGENTE MED., VETER. ECC. II FASCIA                  |        |       |        |       |
| DIRETTORE DI DIVISIONE R.E                             |        |       |        |       |
| ISPETTORE GENERALE R.E.                                |        |       |        |       |

#### <u>Figura 4</u>

Nella colonna "QUALIFICA/POSIZIONE ECONOMICA/PROFILO" sono elencati tutti i profili del personale civile. Per ogni profilo eventualmente presente nell'ente nella colonna "N.dip." deve essere indicato il numero di unità di personale che ha effettuato il tipo di assenza e non la forza presente, mentre nella colonna "N.gg" deve essere indicata la somma delle assenze effettuate dai dipendenti riportati nella precedente colonna. I dati inseriti vengono automaticamente salvati e resi sempre disponibili per eventuali modifiche (sempre utilizzando il tasto "Inserisci"). Cliccando sul tasto "Indietro" si accede di nuovo alla schermata in <u>Figura 4</u>, da cui proseguire per la compilazione di tutte le altre causali di assenza (se usufruite). Il tasto "Visualizza" permette solo di vedere i dati inseriti.

Sempre nella schermata in <u>Figura 3</u> cliccando sul tasto "Inserisci" relativo alla voce "SCHEDA INFORMATIVA COCOCO E TAB. 2A" si accede alle tabelle in <u>Figura 5</u>, <u>Figura 6</u> e <u>Figura 7</u>.

| Nu       Nu         contracti i numero dei contratti di collaborazione coordinata e continuativa       0         Nu       Nu         contracti i numero degli incarichi libero professionale, studio, ricerca e consulenza       0         1. Indicare il numero degli incarichi libero professionale, studio, ricerca e consulenza       0         Nu       Nu         contracti per prestazioni professionali consistenti nella resa di servizi o adempimenti obbligatori per legge       0         1. Indicare il numero di contratti per prestazioni professionali consistenti nella resa di servizi o adempimenti obbligatori per legge       0         Nu       Nu       contracti i numero di contratti per prestazioni professionali consistenti nella resa di servizi o adempimenti obbligatori per legge       0         1. Quante persone sono state impiegate nel 2010 (a tempo determinato, con contratti co.co.co. o con incarichi) il cui costo è sostenuto ittraverso finanziamenti esterni dell'Unione europea o di privati?       0         Nu       contracti i sono i dipendenti che al 31.12.2010 in aspettativa per dottorato di ricerca con retribuzione a carico dell'amministrazione       0                                                                                                    | umero<br>ontratti<br>)<br>umero<br>ontratti<br>)<br>umero | Costo 0 Costo 0 0 0 0 0 |
|----------------------------------------------------------------------------------------------------|-----------------------------------------------------------|-------------------------|
| <ol> <li>Indicare il numero dei contratti di collaborazione coordinata e continuativa</li> <li>Nu co</li> <li>Indicare il numero degli incarichi libero professionale, studio, ricerca e consulenza</li> <li>Indicare il numero di contratti per prestazioni professionali consistenti nella resa di servizi o adempimenti obbligatori per legge</li> <li>Indicare il numero di contratti per prestazioni professionali consistenti nella resa di servizi o adempimenti obbligatori per legge</li> <li>Indicare il numero di contratti per prestazioni professionali consistenti nella resa di servizi o adempimenti obbligatori per legge</li> <li>Indicare il numero di contratti per prestazioni professionali consistenti nella resa di servizi o adempimenti obbligatori per legge</li> <li>Quante persone sono state impiegate nel 2010 (a tempo determinato, con contratti co.co.co. o con incarichi) il cui costo è sostenuto di ttraverso finanziamenti esterni dell'Unione europea o di privati?</li> <li>Quanti sono i dipendenti che al 31.12.2010 in aspettativa per dottorato di ricerca con retribuzione a carico dell'amministrazione</li> </ol>                                                                                                    | )<br>umero<br>ontratti<br>)<br>umero                      | 0<br>Costo<br>0         |
| Nu       Co         2. Indicare il numero degli incarichi libero professionale, studio, ricerca e consulenza       0         Nu       Nu         co       0         Nu       Co         b. Indicare il numero di contratti per prestazioni professionali consistenti nella resa di servizi o adempimenti obbligatori per legge       0         Nu       Nu         co       0         L. Quante persone sono state impiegate nel 2010 (a tempo determinato, con contratti co.co.co. o con incarichi) il cui costo è sostenuto       0         Itraverso finanziamenti esterni dell'Unione europea o di privati?       Nu         Va       Co         co       0         vanti sono i dipendenti che al 31.12.2010 in aspettativa per dottorato di ricerca con retribuzione a carico dell'amministrazione       0                                                                                                    | umero<br>ontratti<br>)<br>umero                           | Costo<br>0              |
| 2. Indicare il numero degli incarichi libero professionale, studio, ricerca e consulenza           Nu         Constructione         Nu         Constructione         Nu         Constructione         Nu         Constructione         Nu         Constructione         Nu         Constructione         Nu         Constructione         Nu         Constructione         Nu         Constructione         Nu         Constructione         Nu         Constructione         Nu         Constructione         Nu         Construction         Nu         Construction         Nu         Construction         Nu         Construction         Nu         Construction         Nu         Construction         Nu         Construction         Nu         Construction         Nu         Construction         Nu         Construction         Nu         Construction                                                                                                    | )<br>umero                                                | 0                       |
| Nu         co         co                                                                                                    | umero                                                     | _                       |
| Indicare il numero di contratti per prestazioni professionali consistenti nella resa di servizi o adempimenti obbligatori per legge     I     Indicare il numero di contratti per prestazioni professionali consistenti nella resa di servizi o adempimenti obbligatori per legge     I     Indicare il numero di contratti per prestazioni professionali consistenti nella resa di servizi o adempimenti obbligatori per legge     Indicare il numero di contratti per prestazioni professionali consistenti nella resa di servizi o adempimenti obbligatori per legge     Indicare il numero di contratti per prestazioni professionali consistenti nella resa di servizi o adempimenti obbligatori per legge     Indicare il numero di contratti per prestazione o contratti co.co.co. o con incarichi) il cui costo è sostenuto     Intraverso finanziamenti esterni dell'Unione europea o di privati?     Indicare sono i dipendenti che al 31.12.2010 in aspettativa per dottorato di ricerca con retribuzione a carico dell'amministrazione                                                                                                    | ontratti                                                  |                         |
| Nu         co         e. Quante persone sono state impiegate nel 2010 (a tempo determinato, con contratti co.co.co. o con incarichi) il cui costo è sostenuto         e. Quante persone sono state impiegate nel 2010 (a tempo determinato, con contratti co.co.co. o con incarichi) il cui costo è sostenuto         e. Quante persone sono state impiegate nel 2010 (a tempo determinato, con contratti co.co.co. o con incarichi) il cui costo è sostenuto         e. Quanti sono i dipendenti che al 31.12.2010 in aspettativa per dottorato di ricerca con retribuzione a carico dell'amministrazione                                                                                                    | )                                                         |                         |
| I. Quante persone sono state impiegate nel 2010 (a tempo determinato, con contratti co.co.co. o con incarichi) il cui costo è sostenuto uttraverso finanziamenti esterni dell'Unione europea o di privati?       Image: Contract is a solution of the solution of the | umero<br>ontratti                                         |                         |
| Nu co<br>Quanti sono i dipendenti che al 31.12.2010 in aspettativa per dottorato di ricerca con retribuzione a carico dell'amministrazione                                                                                                    | )                                                         |                         |
| i. Quanti sono i dipendenti che al 31.12.2010 in aspettativa per dottorato di ricerca con retribuzione a carico dell'amministrazione                                                                                                    | umero<br>ontratti                                         |                         |
|                                                                                                    | )                                                         |                         |
| Va                                                                                                    | alore                                                     |                         |
| . Indicare il numero delle unità tra i presenti al 31.12.2011 titolari di permessi per legge 104/92                                                                                                    | )                                                         |                         |
| Va                                                                                                    |                                                           |                         |

Figura 5

La "Scheda informativa 1: INFORMAZIONI DI CARATTERE GENERALE" riguarda dati di carattere generale che vanno eventualmente inseriti se riguardano l'ente.

|                                                                                                    | VALORE |
|----------------------------------------------------------------------------------------------------|--------|
| 1. Indicare il numero dei contratti co.co.co. attivi nel corso dell'anno secondo la<br>tipologia:                 |        |
| a) Tecnico                                                                                                    |        |
| b) Giuridico-amministrativo                                                                                       |        |
| c) Economico                                                                                                    |        |
| 2. Quanti dei contratti co.co.co. attivi nel corso dell'anno hanno un compenso<br>maggiore di € 20.000?           |        |
| 3. Suddividere i contratti co.co.co. attivi nel corso dell'anno secondo la loro durata:                           |        |
| a) 1 - 3 mesi                                                                                                    |        |
| b) 4 - 6 mesi                                                                                                    |        |
| c) 7 - 12 mesi                                                                                                    |        |
| d) oltre 12 mesi                                                                                                  |        |
| 4. I co.co.co. attivi nel corso dell'anno quante persone diverse hanno riguardato?                                |        |
| (Poiché con una stessa persona possono essere stipulati più co.co.co. si chiede di                                |        |
| specificare il n. delle persone che hanno avuto almeno un co.co.co. attivo nel corso<br>dell'anno)                |        |
| 5. Suddividere le persone con cui sono stati stipulati uno o più contratti co.co.co. in base ai titoli di studio: |        |
| a) Laurea                                                                                                    |        |
| b) Diploma superiore                                                                                              |        |

Figura 6

Nella "Scheda informativa 1: APPENDICE GESTIONE DATI CO.CO.CO" i dati vanno obbligatoriamente raccolti per tutti gli enti che utilizzano contratti co.co.co. (collaborazione coordinata e continuativa). In essa vanno inserite alcune caratteristiche di questo tipo di contratti, come la tipologia, il compenso, la durata,...

| Anzianità di servizio maturata al 31/12, anche in modo non continuativo,     | Fino a 1 anno |       | Da 1 a 2 anni |       | Da 2 a 3 anni |       | Oltre i 3 anni |       |
|------------------------------------------------------------------------------|---------------|-------|---------------|-------|---------------|-------|----------------|-------|
|                                                                              | Uomini        | Donne | Uomini        | Donne | Uomini        | Donne | Uomini         | Donne |
| Personale con contratti di collaborazione coordinata e continuativa (COCOCO) | 0             | 0     | 0             | 0     | 0             | 0     | 0              | 0     |

Figura 7

La "Tabella 2A" va compilata da tutti gli enti presso i quali alla data 31/12 è presente personale con contratti co.co.co. (collaborazione coordinata e continuativa). In essa va indicata l'anzianità del rapporto di lavoro.

Selezionando il tasto "Indietro" si torna alla schermata in <u>Figura 3.</u> Nella tabella è presente un'altra voce, "TABELLA 2". Cliccando sul tasto "Inserisci" si arriva alla seguente tabella:

| CATEGORIA    | Personale<br>soggetto a<br>turnazione (*) |       | Personale<br>soggetto a<br>reperibilità (*) |       |
|--------------|-------------------------------------------|-------|---------------------------------------------|-------|
|              | Uomini                                    | Donne | Uomini                                      | Donne |
| TERZA AREA   |                                           |       |                                             |       |
| SECONDA AREA |                                           |       |                                             |       |
| PRIMA AREA   |                                           |       |                                             |       |

Figura 8

## La "TABELLA 2: PERSONALE A TEMPO INDETERMINATO CON MODALITA' DI LAVORO

FLESSIBILE" acquisisce per categoria le informazioni relative al "Personale soggetto a turnazione" e al "Personale soggetto a reperibilità", nel caso in cui nell'ente esistano dipendenti con queste caratteristiche lavorative.